## How to prescribe a compound medication for a non-controlled substance

07/24/2024 5:15 pm EDT

You can use the compound medications feature to send electronically or print compound prescriptions.

From the patient chart, select **Send eRx** from the menu on the left and click on **Compound** in the new prescription screen.

|                  |                 | T avoite me | dications ~    |
|------------------|-----------------|-------------|----------------|
| Type* Medication | Compound Supply |             |                |
| Aedication*      |                 |             |                |
| SIG* <b>⊕</b>    |                 | E           | Effective Date |
| •                |                 |             |                |
| Dispense*        | Dispense Unit*  | DAW         | Refills        |
| Ħ                | ~               | Yes No      | 0              |

You can then enter the prescription information in the Medication field. Ensure you check the box next to **There is no controlled substance within the compound prescription**.

| lew Prescri       | ption                  |                   |                 | Patie                     | ent's Prescriptions |  |  |  |
|-------------------|------------------------|-------------------|-----------------|---------------------------|---------------------|--|--|--|
| Compound          |                        |                   | bacitracin      | acitracin zinc compoun( ~ |                     |  |  |  |
| Туре*             | Medication             | Compound          | Supply          |                           |                     |  |  |  |
| Medication*       |                        |                   |                 |                           |                     |  |  |  |
| bacitracin zine   | c compounding          | ı powder, aquap   | hor healing to  | pical ointment            |                     |  |  |  |
| SIG* <b>A</b>     |                        |                   |                 |                           | Effective Date      |  |  |  |
| 2x daily          | to affected are        | а                 |                 |                           |                     |  |  |  |
| 25 / 140          |                        |                   |                 |                           |                     |  |  |  |
| Dispense*         |                        | Dispense Unit*    |                 | DAW                       | Refills             |  |  |  |
| 250               |                        | Milliliter        | ~               | Yes No                    | 0                   |  |  |  |
| Add to Favo       | orites 🔽 Ado<br>nacist | to Medication     | List <b>()</b>  |                           |                     |  |  |  |
| * Please do not e | nter SIG, Effective    | e Date, Drug Name | , Strength, Qua | ntity or Dispense L       | Jnit in this field. |  |  |  |
|                   |                        |                   |                 |                           |                     |  |  |  |
| ✓ There is no     | controlled subs        | stance within the | e compound p    | prescription*             |                     |  |  |  |
|                   |                        |                   |                 |                           |                     |  |  |  |

## Scroll down and select Preview Prescription.

| Select Pharmacy                                                                                                    |                                                                      |
|----------------------------------------------------------------------------------------------------|----------------------------------------------------------------------|
| Name / Location / Phone / NCPDP ID Q Show Favorites Patient's Default                                                                                                    | Mail Order Retail Other Proximity -                                  |
| <ul> <li>Walgreens #00689</li> <li>121 E EL CAMINO REAL , MOUNTAIN VIEW, CA 940402701</li> <li>+1.650.961.7555</li> <li>Fax: +1.650.961.9945</li> <li>Retail, 24 Hours</li> </ul> | <ul> <li>Add to Favorites</li> <li>Set as Patient Default</li> </ul> |
|                                                                                                    | Preview Prescription                                                 |

Next, you can print the prescription for the patient or send it electronically.

| C Edit Prescription                                                                                                    |                                                                                                    | Print Prescription                                                       | Fax Prescription | Send Prescription |  |  |  |  |  |
|----------------------------------------------------------------------------------------------------|----------------------------------------------------------------------------------------------------|--------------------------------------------------------------------------|------------------|-------------------|--|--|--|--|--|
| Prescription Summary                                                                                                    |                                                                                                    | Full Page<br>Half Page                                                   |                  |                   |  |  |  |  |  |
| One Supervisor                                                                                                    | Walgreen                                                                                             | Third Page<br>Quarter Page                                               |                  |                   |  |  |  |  |  |
| <ul> <li>DEA Number:</li> <li>Clinic One 90001 1ST AVE, Washington, DC, 20000</li> <li>503-906-6300</li> <li>Date written (UTC): 02/04/2022</li> </ul> | <ul> <li>♀ 121 E EL C,</li> <li>♥ 1.650.961</li> <li>■ Fax: +1.65</li> <li>④ Retail, 24 F</li> </ul> | AMINO REAL MOUNTAIN VIEW, CA 940402701<br>1.7555<br>30.961.9945<br>Hours |                  |                   |  |  |  |  |  |

The compound medication will appear in the drug name line on the prescription.

| DEA#                      | NPI#                         |                             |  |  |  |  |
|---------------------------|------------------------------|-----------------------------|--|--|--|--|
|                           | Walgreens #00689             |                             |  |  |  |  |
|                           | 121 E EL CAMINO REAL         |                             |  |  |  |  |
|                           |                              | MOUNTAIN VIEW, CA 940402701 |  |  |  |  |
| Phone:                    |                              | Phone: 6509617555           |  |  |  |  |
| Fax:                      | <b>Fax:</b> 6509619945       |                             |  |  |  |  |
| Patient Name: Jenny       |                              | Date: 02/07/2022            |  |  |  |  |
| <b>DOB:</b> 02/11/1980    |                              | 1001 N Rengstorff Ave       |  |  |  |  |
| <b>Age:</b> 41            |                              | Mountain View, CA 94040     |  |  |  |  |
| Sex: Female               | <b>Phone:</b> (844) 569-8628 |                             |  |  |  |  |
| Drug: bacitracin zinc cor | npounding powder, Aquapho    | r Healing topical ointment  |  |  |  |  |
| SIG:                      | 2x daily to affected an      | ea                          |  |  |  |  |
| Dispense:                 | 60.000 (sixty)               |                             |  |  |  |  |
| Units:                    | Milliliter                   |                             |  |  |  |  |
| Dispense as Written :     | No                           |                             |  |  |  |  |
| Refills:                  | 0                            |                             |  |  |  |  |

## Electronically signed by:

## **Re-sending Compound Prescriptions**

- Like non controlled and controlled medications, users can resend compound orders via
- Medication List

- Active Medication Orders
- Select Order
- Click Re-send Medication Selected Medication

The newly generated medication order will appear in the Active Medication Orders list. The original compound medication order will then show in the Past Medication Orders list with a status of "inactive" and an "end date" of when it was resent.

| ctive Medication Orders                                                                   |            |          |             | + Add Medication |            | 🕒 Print List |               |   |   |
|-------------------------------------------------------------------------------------------|------------|----------|-------------|------------------|------------|--------------|---------------|---|---|
| Medication                                                                                | Rxnorm     | Dispense | Refills     | SIG              | Order Type | Date 1       | Updated       |   |   |
| Celebrate Vitamin D3 Quick-Melt 5000 intl units oral tablet, disintegrating               | 1746494    |          |             |                  |            | 04/14/2023   | 8+ 04/14/2023 | 0 | 1 |
| 🔲 calcium (as carbonate)-vitamin D 500 mg-10 mcg (400 intl units) oral tablet, chewable 🛕 |            | 881314   |             |                  |            | 04/14/2023   | 8+ 04/14/2023 | 0 | 1 |
| Protonix 40 mg oral delayed release tablet                                                |            | 284400   |             |                  |            | 04/14/2023   | 3+ 04/14/2023 | 0 | 1 |
| Advair Diskus 250 mcg-50 mcg inhalation powder                                            |            |          |             |                  |            | 04/14/2023   | 8+ 04/14/2023 | 0 | 1 |
| CeleXA 10 mg oral tablet                                                                  | 284591     |          |             |                  |            | 04/14/2023   | 8+ 04/14/2023 | 0 | 1 |
| Re-send Selected Medications Archive Selected Medications                                 |            |          |             |                  |            |              |               |   |   |
| Past Medication Orders                                                                    |            |          |             |                  |            |              |               |   |   |
| Medication Dispen                                                                         | se Refills | SIG Can  | cellation N | lote             | Status     | Date         |               |   |   |
| acetaminophen-codeine 300 mg-30 mg oral tablet A                                          | ;          | 80 IM    |             |                  | inactiv    | e 04/14      | /2023+        | 0 | 1 |
|                                                                                           |            |          |             |                  |            |              |               |   |   |

Re-send Selected Medications

How to electronically prescribe a compound medication with a controlled substance